# E-SERVICES (AUTO-RENEWAL) USER GUIDE FOR SALESPERSON

## Table of Contents

|                                                                                   | Page     |
|-----------------------------------------------------------------------------------|----------|
| 1. Access E-Services                                                              | <u>2</u> |
| 2. Auto-Renewal for Salespersons who are Renewing with their Current Estate Agent | <u>4</u> |
| 3. Salespersons who are Not Renewing with their Current Estate Agent              | <u>7</u> |

#### **Document Change History**

| Version     | Date        | Description     |
|-------------|-------------|-----------------|
| Version 1.0 | 22 Sep 2015 | Initial Release |
| Version 2.0 | 13 Sep 2016 | Update document |
| Version 2.1 | 20 Sep 2019 | Update document |
|             |             |                 |
|             |             |                 |
|             |             |                 |

### **1. Access E-Services**

1.1 Real estate salespersons ("Salespersons"), who fulfil their CPD requirements and are not in arrears of CPF MediSave contribution, can access the CEA E-Services using their **SingPass** to submit their registration auto-renewal application during the renewal exercise period from 1 Oct to 31 Oct each year.

1.2 Salespersons can access the CEA E-Services from the CEA website through the link: Professionals > Salesperson Registration Matters > Renewal of Salesperson Registration

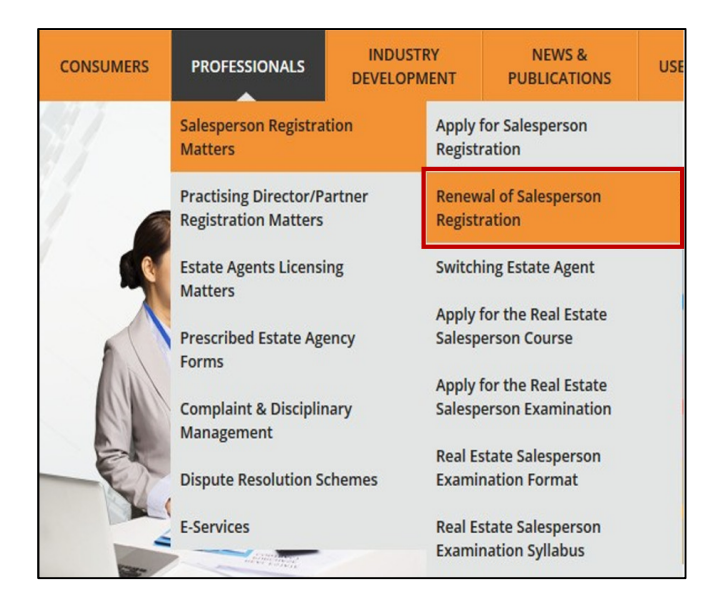

1.3 Alternatively, from 1 Oct to 31 Oct each year, salespersons can click on the short-cut icon "Access E-Services for property agencies / renewal application" on CEA website's Home page to access the E-Services.

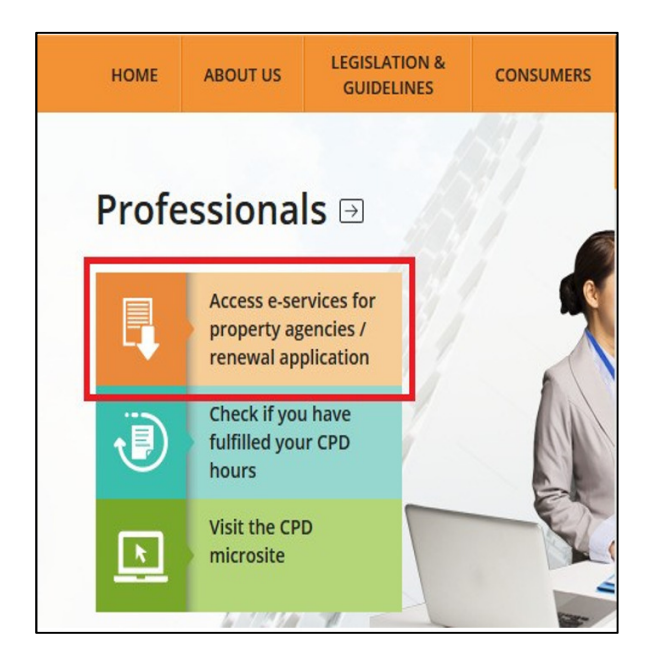

1.4 At the "E-Services" page in the CEA website, salespersons can click on "Log in" to login to E-Services using their SingPass account.

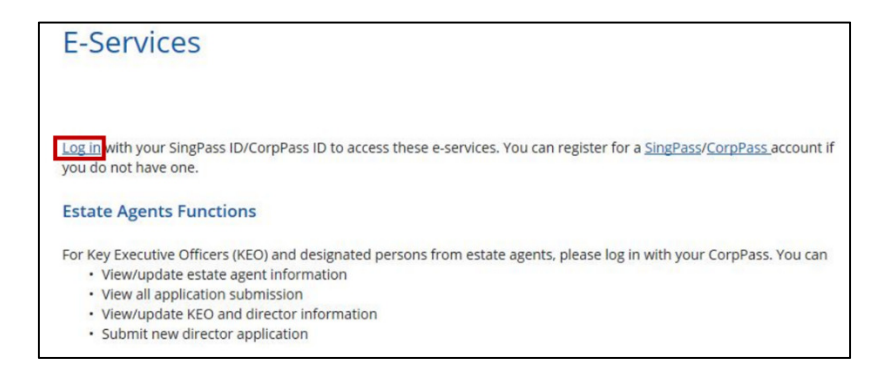

1.5 Salespersons, who did not complete their CPD requirement and/or are in arrears of their CPF MediSave contributions, cannot access the CEA E-Services. Such salespersons will see the error message below when they try to login to E-Services.

|               | Unauthorised                                                                                                |
|---------------|----------------------------------------------------------------------------------------------------|
| Sorry, you ar | e not authorised to view the page that you are trying to access.<br>Please contact CEA for more information |

1.6 After a successful login using SingPass, salespersons will see the auto-renewal application page below.

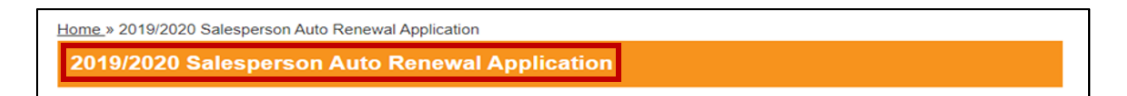

#### 2. Auto-Renewal for Salespersons who are Renewing with their Current Estate Agent

2.1 After a successful login by the salesperson using SingPass, the salesperson will see his or her personal information under "Personal Particulars". The salesperson must verify that the information is correct and contact the estate agent if the information needs to be updated.

| Personal Particulars Update of Information Estate Agents (Licensing and Registration) Regulatio shall notify the Council of any change to information i these Regulations, within 7 days after the date of cha particulars. | ns 2010 Section 19(1) states that every estate agent<br>n any application or form submitted to the Council under<br>nge. Please contact your estate agent to update your |
|----------------------------------------------------------------------------------------------------|----------------------------------------------------------------------------------------------------|
| PERSONAL                                                                                                    | INFORMATION                                                                                                    |
| Name                                                                                                    | Business Name                                                                                                    |
|                                                                                                    |                                                                                                    |
| NRIC/FIN Nationality Home Address Block/House No:                                                                                                    | Date of Birth Gender<br>Home Tel Mobile No 1:                                                                                                    |
| Street:                                                                                                    | Mobile No 2:                                                                                                    |
| Building:                                                                                                    | Email Address                                                                                                    |
| Postal Code:                                                                                                    |                                                                                                    |
| NOTE: The CPD e-service function will no longer be avail<br>CPD records via <u>My CPD Portal</u> .                                                                                                    | able in E-services. Estate agents can view and update the                                                                                                    |

2.2 Salespersons can check their CPD records by clicking on "My CPD Portal".

**NOTE:** The CPD e-service function will no longer be available in E-services. Estate agents can view and update the CPD records via <u>My CPD Portal</u>.

2.3 Salespersons are to report any discrepancies in their CPD records to their estate agents for rectifications.

2.4 After ensuring their personal particulars and CPD records are correct and updated, salespersons must indicate that he or she wishes to auto-renew his or her registration with his/her current estate agent by clicking "Yes".

| Salesperson Registra     | tion Auto Renewal                           |
|--------------------------|---------------------------------------------|
| Ref Id:<br>Estate Agent: |                                             |
| Application Status:      | Initialized (Track Application Status Here) |
|                          | Salesperson Registration Renewal Indicator  |
| Do you wish to aut       | p-renew with for 2020?                      |

2.5 Salespersons must complete the renewal survey questions under "Salesperson Information Update". The information will help CEA and relevant government agencies understand the profile of salespersons and formulate appropriate plans to raise the professionalism of real estate salespersons and the industry.

|                                                                                                    | Salesperson Information Update                                                                                            |                                                                      |
|----------------------------------------------------------------------------------------------------|----------------------------------------------------------------------------------------------------|----------------------------------------------------------------------|
| Dear Sir/Mdm                                                                                                    |                                                                                                    |                                                                      |
| This salesperson information update will he                                                                                                    | elp CEA and relevant government                                                                                           | agencies understand the profile of                                   |
| salespersons and formulate appropriate plans t                                                                                                    | o raise the professionalism of rea                                                                                        | l estate salespersons and the industry. Please                       |
| take a few minutes to complete the form. If you                                                                                                    | have any questions, please call                                                                                           | us at <u>1800-643 2555</u> . Thank you.                              |
| <ol> <li>Will you be simultaneously holding another em<br/>salesperson?</li> <li>How long have you been in the procession as a<br/>3) Please indicate the number of ransactions that<br/>4) Please indicate the amount of commission that<br/>5) Did you market any foreign properties in 2016?</li> </ol> | ployment while being aP<br>real esta e sale spensor?P<br>tyou have concluded in 2016:P<br>tyou have earned in 2016:P<br>P | lease Select v<br>lease Select v<br>lease Select v<br>lease Select v |

2.6 After completing all the questions in the "Salespersons Information Update", salespersons can proceed to submit their auto-renewal application to the estate agent by clicking "Submit to Estate Agent".

| b. If the salesperson jointly market a property with another salesperson and the commission<br>will be counted as 0.5 transaction. |
|----------------------------------------------------------------------------------------------------|
| Submit to Estate Agent                                                                                                    |

2.7 Salespersons must certify that the information is complete, true and correct to the best of their knowledge in the "pop-up" box, before they proceed to submit their auto-renewal application to the estate agents.

| Confirm                                                                                                    | ×                                                                                   |
|----------------------------------------------------------------------------------------------------|-------------------------------------------------------------------------------------|
| Your application will be submitted to your E<br>Are you sure you want to proce                                                                                                    | state Agent (EA).<br>ed?                                                            |
| I certify that all the information furnished by me in this applica<br>my knowledge. I understand that misrepresentation or falsification<br>rejecting or rescinding my application. | tion is true and correct to the best of<br>of information is sufficient grounds for |
|                                                                                                    | Ok Cancel                                                                           |

2.8 After submitting the auto-renewal application, salespersons can access the short-cut icon "Application Status Check" on the CEA website to check the application status.

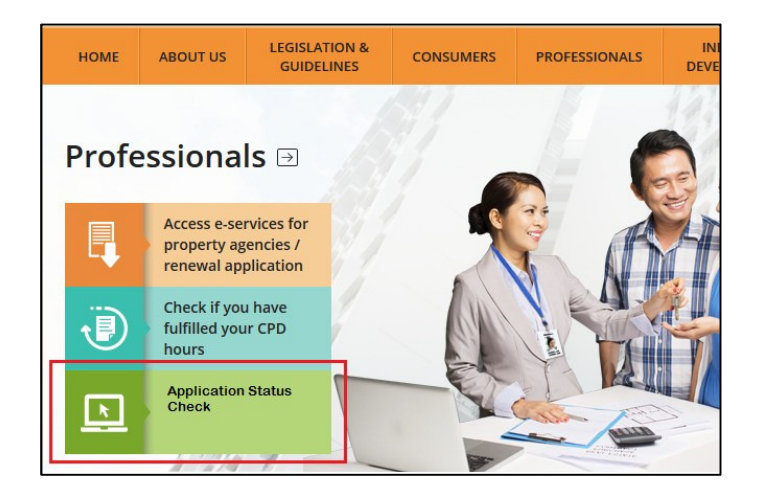

2.9 Salespersons must key in their NRIC/Fin No. and Date of Birth in order to check their application status.

| Registration Renewal                                                  | Auto Applicat                                | ion Status Check                                            |                           |
|-----------------------------------------------------------------------|----------------------------------------------|-------------------------------------------------------------|---------------------------|
| * To check for your application s<br>Please note that "Registration R | tatus, please key in<br>enewal Application s | your NRIC / FIN No and Date<br>Status" is updated on an hou | a of Birth.<br>rly basis. |
| NRIC / FIN No:*                                                       |                                              |                                                             |                           |

#### 3. Salespersons who are Not Renewing with their Current Estate Agent

3.1 After a successful login, salespersons, who do not wish to auto-renew their registration with the current estate agent because they are switching to another estate agent or leaving the industry, must indicate that he/she wishes to auto-renew his/her registration with his/her current estate agent by clicking "No".

| Salesperson Registra             | ation Auto Renewal                          |           |
|----------------------------------|---------------------------------------------|-----------|
| Ref Id:<br>Estate Agent:         |                                             |           |
| Application Status:              | Initialized (Track Application Status Here) |           |
|                                  | Salesperson Registration Renewal Indicator  |           |
| Do you wish to auto<br>Yes<br>No | to-renew with                               | for 2020? |

3.2 Salespersons must complete the renewal survey questions under "Salesperson Information Update". The information will help CEA and relevant government agencies understand the profile of salespersons and formulate appropriate plans to raise the professionalism of real estate salespersons and the industry.

|                                                                                                    | Salesperson Information Update                                                                                                 |                                                                      |
|----------------------------------------------------------------------------------------------------|----------------------------------------------------------------------------------------------------|----------------------------------------------------------------------|
| Dear Sir/Mdm                                                                                                    |                                                                                                    |                                                                      |
| This salesperson information update will h                                                                                                    | elp CEA and relevant government                                                                                                | agencies understand the profile of                                   |
| salespersons and formulate appropriate plans                                                                                                    | to raise the professionalism of rea                                                                                            | l estate salespersons and the industry. Please                       |
| take a few minutes to complete the form. If yo                                                                                                    | u have any questions, please call                                                                                              | us at <u>1800-643 2555</u> . Thank you.                              |
| <ol> <li>Will you be simultaneously holding another ensalesperson?</li> <li>How long have you been in the procession as</li> <li>Please indicate been in the of ransactione in</li> <li>Please indicate the amount of commission that</li> <li>Did you market any foreign properties in 2016<sup>6</sup></li> </ol> | nployment while being aP<br>weel esta e salvepexeer?P<br>at you have concluded in 2016:P<br>at you have earned in 2016:P<br>?P | lease Select v<br>lease Select v<br>lease Select v<br>lease Select v |

3.3 After completing all the questions under "Salespersons Information Update", salespersons can proceed to submit their auto-renewal application to the estate agent by clicking "Submit to Estate Agent".

| b. If the salesperson jointly market a property with another salesperson and the commissio<br>will be counted as 0.5 transaction. |
|----------------------------------------------------------------------------------------------------|
| Submit to Estate Agent                                                                                                    |

3.4 Salespersons must acknowledge that they do not wish to renew with their current estate agent and must not conduct estate agency work without a valid registration from 1 Jan.

| Confirm                                                                                                    |
|----------------------------------------------------------------------------------------------------|
| I hereby confirm that I do not wish to renew my registration with <u>REALTY</u><br><u>PTE LTD (L3000000J)</u> for 20XX                                                                                                    |
| I understand that if I am not a registered salesperson in 20XX,I will not be allowed to perform estate agency work from 1 Jan 20XX.                                                                                                    |
| Any person who conducts estate agency work without a licence/registration shall be guilty of an offence and shall be liable on conviction to a fine not exceeding \$75,000/- or to imprisonment for a term not exceeding 3 years or to both. |
| I Acknowledge Cancel                                                                                                    |

END OF DOCUMENT